## xctf攻防世界 MISC高手进阶区 misc\_pic\_again

# 原创

18947943 ● 于 2022-01-14 18:11:08 发布 ● 5652 ☆ 收藏
 分类专栏: <u>攻防世界misc之路</u> 文章标签: <u>misc</u>
 版权声明:本文为博主原创文章,遵循 <u>CC 4.0 BY-SA</u> 版权协议,转载请附上原文出处链接和本声明。
 本文链接: <u>https://blog.csdn.net/l8947943/article/details/122499487</u>
 版权

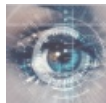

<u> 攻防世界misc之路 专栏收录该内容</u>

68 篇文章 2 订阅 订阅专栏

1. 进入环境,下载附件

一张png图片,如图:

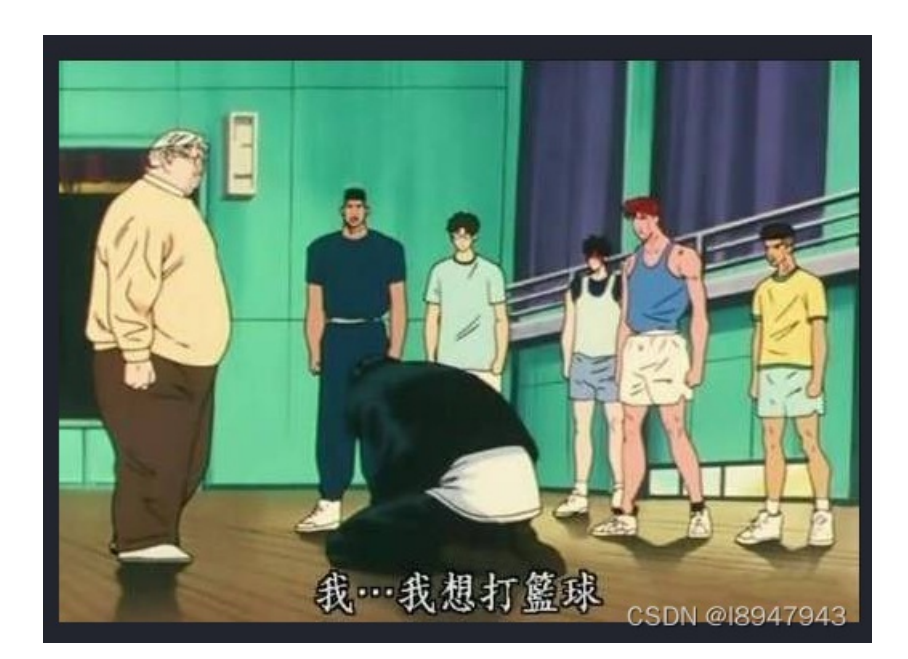

没有其他提示

### 2. 问题分析

- winhex大法

   一通操作无果
- binwalk大法
   一通操作无果

### 3. StegSolve大法 这点我属实没思路,参考大佬wp:

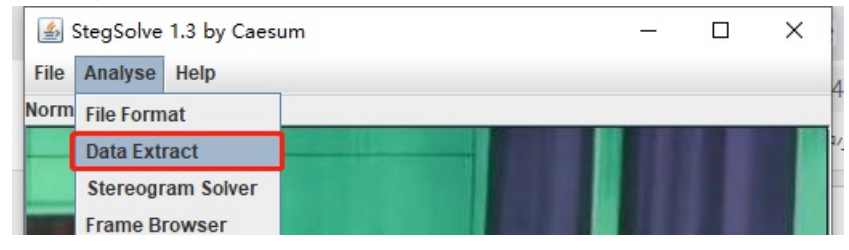

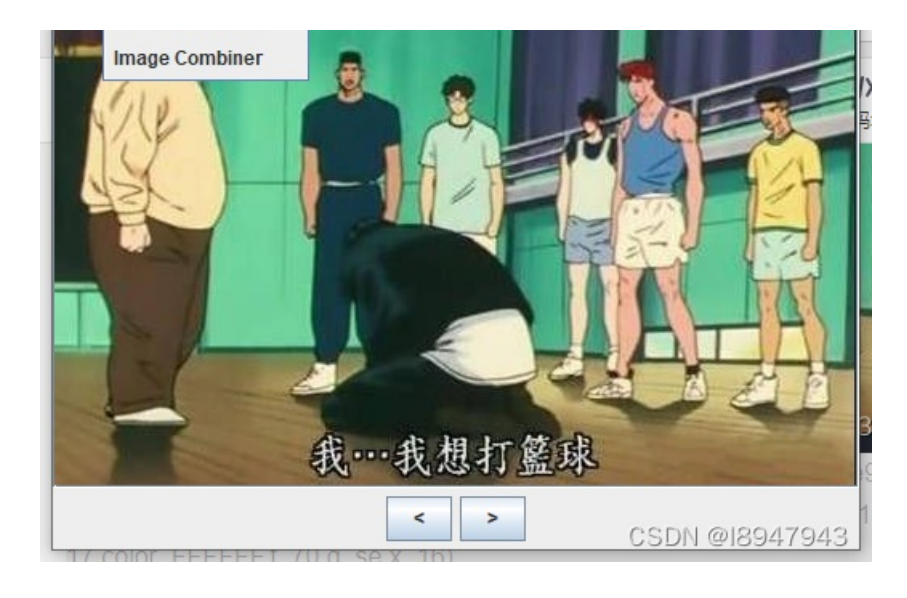

在BitPlanes界面,提取RGB为0通道的,点击Preview,发现提取的内容,开头以PK开始,如图:

| <u>ه</u>                                                                                                    | – 🗆 X                             |  |  |  |  |  |  |  |  |  |  |
|----------------------------------------------------------------------------------------------------|-----------------------------------|--|--|--|--|--|--|--|--|--|--|
| Extract Preview                                                                                                    |                                   |  |  |  |  |  |  |  |  |  |  |
| 5041030414000000       080073118c4933e2       PKs13.         776a2c0900003c21       00001001c003155       wj, 10</td 54090003a94d4e58       bf4d4e5875780b00       TMNX .MNXux         010400000000400       000000ed596f6c5b      Yol[         5715bfcfcedf2675       9cd26eeelf1a6b6b       W&u .nkk         513a296ed2a6594a       356ae75f5f2aa70d       Q:)nYJ       5j*         9488ac131674ec03       1fca24a47de0c390      t\$.} |                                   |  |  |  |  |  |  |  |  |  |  |
| f6814f1010525352 adl3e2438a04aa04ORSRC                                                                                                    |                                   |  |  |  |  |  |  |  |  |  |  |
| Bit Planes                                                                                                    | Order settings                    |  |  |  |  |  |  |  |  |  |  |
| Alpha 7 6 5 4 3 2 1 0                                                                                                    | Extract By   Row   Column         |  |  |  |  |  |  |  |  |  |  |
| Red 7 6 5 4 3 2 1 0                                                                                                    | Bit Order 🔾 MSB First 💿 LSB First |  |  |  |  |  |  |  |  |  |  |
| Green ☐ 7 ☐ 6 ☐ 5 ☐ 4 ☐ 3 ☐ 2 ☐ 1 🗾 0                                                                                                    | Bit Plane Order                   |  |  |  |  |  |  |  |  |  |  |
| Blue 7 6 5 4 3 2 1 2 0                                                                                                    | ● RGB ○ GRB                       |  |  |  |  |  |  |  |  |  |  |
|                                                                                                    | ◯ RBG ◯ BRG                       |  |  |  |  |  |  |  |  |  |  |
| Preview Settings<br>Include Hex Dump In Preview                                                                                                    | ⊖ GBR ⊖ BGR                       |  |  |  |  |  |  |  |  |  |  |
| Preview Save Text Save Bin Cancel CSDN @18947943                                                                                                    |                                   |  |  |  |  |  |  |  |  |  |  |

也就是说,提取的这个文件是.zip隐写的内容(如何判断,参考之前的文件标识推断: https://blog.csdn.net/holandstone/article/details/7624343),我们将其保存为.zip文件

| -  | <u>چ</u>                                           | – 🗆 ×          |
|----|----------------------------------------------------|----------------|
|    | Extract Preview                                    |                |
|    | rennseredare arearenneanean                        |                |
|    | 63b138edb196afb6 a9549ca962df4701 c.8Tb.G.         |                |
|    | 8c04e276014934fc 44bffb731b8e4774v.I4. DsGt        |                |
| 7  | cl242d189389c712 70fb8e0e8dbe008c .\$ p            |                |
| į, | 0e2353e3ff0d971d 54cfc904970fe150 .#S TP           |                |
| 7  | 2983c200c7394del 47243a38ea292449 )9M. G\$:8.)\$I  |                |
| 2  | 3ad57d76db648flc 4e3blc648d249176 :.}v.d N;.d.\$.v |                |
|    | ab63c7124a895b7f c71db1ff62461ca5 .cJ.[[bF         |                |
| 1  | f547627192a494a7 6276db1db745c524 .Gbq bvE.\$      |                |
| 0  | 4e264d7260 N&Mr`                                   | =              |
| 1  |                                                    | <b>•</b>       |
|    | Dit Dianos                                         | Ordor softings |

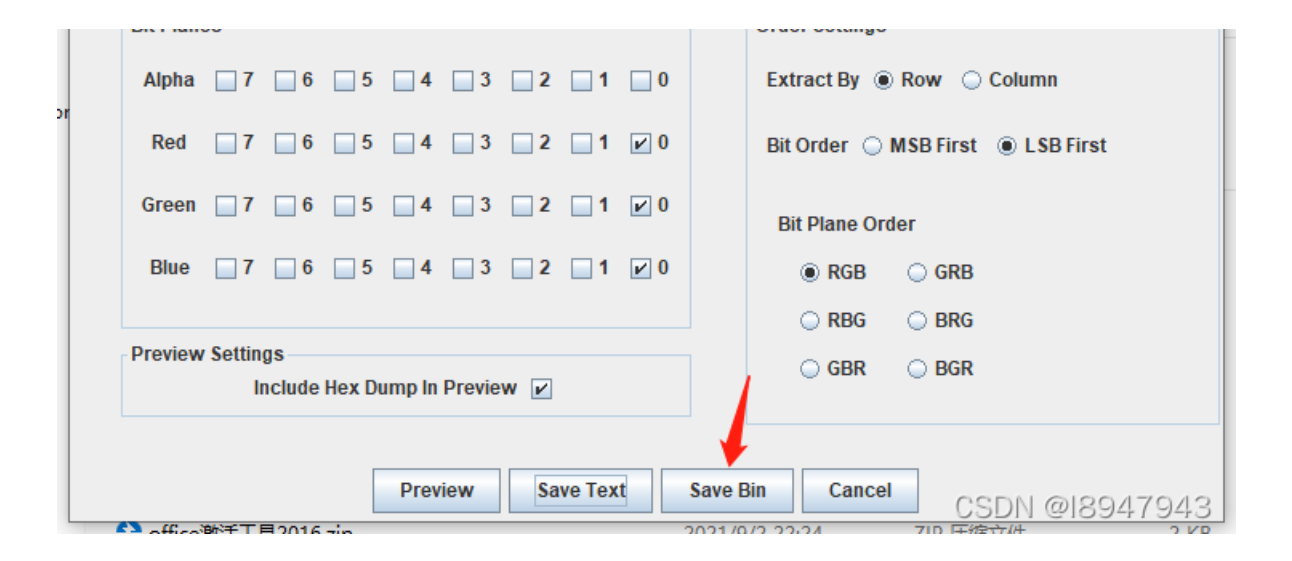

#### 打开,如图:

| <ul> <li>3 1.zip - Bandizip (Standard) –</li> <li>文性(日) 編撮(日) 奇邦(日) 洗面(〇) 抑悶(〇) 工目(円) 帮助(日)</li> </ul> |  |                      |        |                          |  |           |         |               |               |      |    |  |
|----------------------------------------------------------------------------------------------------|--|----------------------|--------|--------------------------|--|-----------|---------|---------------|---------------|------|----|--|
|                                                                                                    |  | <u></u> 远坝( <u>C</u> | 「「「」」」 | 上其(1) 報助<br>上<br>法<br>添加 |  | 97<br>Mil | )<br>扫描 | 。<br>。<br>章   | (代码页          |      |    |  |
| ₽ 1.zip                                                                                                |  |                      | 名称     |                          |  |           | 压       | 缩后大小<br>2,348 | 原始大小<br>8,508 | 类型   |    |  |
|                                                                                                    |  |                      | <      |                          |  |           |         |               |               |      | >  |  |
|                                                                                                    |  |                      |        |                          |  |           | ① 文件:   | 1,文件夹:05      | 的物质           | 月475 | 43 |  |

将压缩文件里的内容丢入winhex,在文本中搜flag或者ctf,如图:

| Offset   | 0  | 1  | 2  | 3  | 4  | 5  | 6  | 7  | 8  | 9  | Α  | В  | С  | D  | Е  | F   | $\odot$ | ANSI    | ASC  | II  | ~ |
|----------|----|----|----|----|----|----|----|----|----|----|----|----|----|----|----|-----|---------|---------|------|-----|---|
| 00000590 | 4C | 89 | EA | 4C | 89 | F6 | 44 | 89 | FF | 41 | FF | 14 | DC | 48 | 83 | C3  | L‰êI    | l‰öD‰ÿA | ÿ ÜH | fÃ  |   |
| 000005A0 | 01 | 48 | 39 | EB | 75 | EA | 48 | 83 | С4 | 08 | 5B | 5D | 41 | 5C | 41 | 5D  | H9ē     | éuêH∱Ä  | []A\ | A]  |   |
| 000005B0 | 41 | 5E | 41 | 5F | С3 | 66 | 66 | 2E | 0F | 1F | 84 | 00 | 00 | 00 | 00 | 00  | A^A     | Ãff.    | ,,   |     |   |
| 000005c0 | F3 | С3 | 00 | 00 | 48 | 83 | EC | 08 | 48 | 83 | C4 | 08 | С3 | 00 | 00 | 00  | ćÃ      | Hfì Hf  | ÄÃ   |     |   |
| 000005D0 | 01 | 00 | 02 | 00 | 00 | 00 | 00 | 00 | 68 | 63 | 74 | 66 | 7в | 73 | 63 | 78  |         | hc      | tf{s | cx  |   |
| 000005E0 | 64 | 63 | 33 | 74 | 6F | 6B | 33 | 79 | 62 | 30 | 61 | 72 | 64 | 34 | 67 | 34  | dc3t    | ok3yb0  | ard4 | g4  |   |
| 000005F0 | 31 | 6E | 7E | 7E | 7E | 7D | 00 | 00 | 00 | 00 | 01 | 1B | 03 | 3в | 30 | 00  | ln~~    | ~~ }    | ;    | 0   |   |
| 00000600 | 00 | 00 | 05 | 00 | 00 | 00 | 04 | FE | FF | FF | 7C | 00 | 00 | 00 | 44 | FE  |         | þÿÿ     | 1 1  | Dþ  |   |
| 00000610 | FF | FF | 4C | 00 | 00 | 00 | 31 | FF | FF | FF | Α4 | 00 | 00 | 00 | 54 | FF  | ÿÿL     | 1ÿÿÿ    | a i  | Гÿ  |   |
| 00000620 | FF | FF | C4 | 00 | 00 | 00 | C4 | FF | FF | FF | 0C | 01 | 00 | 00 | 14 | 00  | ÿÿÄ     | Äÿÿÿ    |      |     |   |
| 00000630 | 00 | 00 | 00 | 00 | 00 | 00 | 01 | 7A | 52 | 00 | 01 | 78 | 10 | 01 | 1B | 0C  |         | zR      | х    |     |   |
| 00000640 | 07 | 08 | 90 | 01 | 07 | 10 | 14 | 00 | 00 | 00 | 1C | 00 | 00 | 00 | F0 | FD  |         |         |      | ðý  |   |
| 00000650 | FF | FF | 2A | 00 | 00 | 00 | 00 | 00 | 00 | 00 | 00 | 00 | 00 | 00 | 14 | 00( | 37      | 089     | 9479 | 943 | 2 |
|          |    |    |    |    |    |    |    |    |    |    |    |    |    |    |    |     |         |         |      |     | ~ |

最终的答案为: hctf{scxdc3tok3yb0ard4g41n~~~}